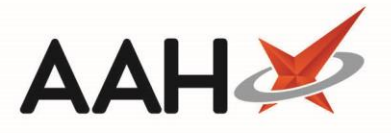

# **Dispensing a CD Prescription**

If your CD prescription is already Awaiting Collection, see Marking a CD Entry as Collected or Marking Batch CD Entries as Collected.

From the CDR Dispensed Goods screen, you can choose to mark your CD prescription as Awaiting Collection or Collected. Only once the item is marked as Collected will an entry be written to the CD Register.

## **Dispensing the Prescription**

- 1. To begin, search for, locate and select the patient from the ProScript Connect Search Screen.
- 2. The patient's PMR opens in a new tab. Highlight the *ENTER Add New Item* text in the first quadrant and press **[ENTER]** on the keyboard.

| ProScript Connect ▼<br>19 July 2018 16:41 | Search (CTRL+S) - Q                                                                                                    |
|-------------------------------------------|----------------------------------------------------------------------------------------------------|
| My shortcuts 🕂                            |                                                                                                    |
| Redeem Owings                             | Search worknow Manager POSTER, Gale (MI)                                                                                                    |
| F2<br>Reprints<br>F6                      | POSTER, Gale (Mr)     DOB     27 Jan 1979     NHS No     999 999 9654       35 Hillview Road, Pinner, United Kingdom, HA5 4PB     Age     39 years 5 months     EPS Status                                                                                                    |
| Ordering<br>F7                            | Patient Medication Record Patient Summary View Compliance                                                                                                    |
| Overdue Scripts<br>F8                     | Patient Rx Product Repeat Bag Next Change Last Label                                                                                                    |
| MDS Prep                                  | F1     Details     F2     Type     F3     F4     Request     F5     Label     F6     Term     F7     Prescriber     F8     Label       F1     Details     F2     Type     F3     Choice     F4     Request     F5     Label     F6     Term     F7     Prescriber     F8     Item     F9     Options                                                                                                    |
| F9<br>MDS Scripts Due                     | Additional Endorsements Stock Card Edit Warnings Nominate To My Pharmacy PTS Restrictions MUR Drug Notes                                                                                                    |
| SDM                                       | Incident Report  Counselling Notes Interventions (1) Record Measurements  Stock Merge                                                                                                    |
| Ctrl M<br>Stock Manager<br>Ctrl O         | FP10 POUPALOS, Stamatios (HATCH END MEDICAL CENTRE) ENTER - Add New Item                                                                                                    |
| MDS Manager                               | The provide the second second secon |
| ETP                                       | → 2) Lorazepam 1mg tabs 30/04/2018                                                                                                    |
| Ctrl E<br>Script O                        | K 3) Propranoiol 10mg tabs 25/04/2018           R 4) ASACOL MR 400MG GAST-RES TAB 25/04/2018                                                                                                    |
| Script Q                                  | → 5) SPEDRA 200MG TABS 19/03/2018                                                                                                    |
| RMS<br>Ctrl R                             | Mr Gala Poster                                                                                                    |
| Support Centre                            | Changing 12 months Dans Alty C Ta Changelling Changelling Course Day Dans                                                                                                    |
| ETP Tracker                               | Showing 12 months. Press Ait+S to show all Show/Hide Details Group By: Drug                                                                                                    |
|                                           | Quantity         Dispensed Product Choice         Pip Code         R         S           Drug Information         Patient Information         Patient Information                                                                                                    |
|                                           |                                                                                                    |
|                                           | Dever Statistics                                                                                                    |
|                                           | By Family V Jul Jun May Apr Mar Feb Distort Stock 0                                                                                                    |
|                                           | Max Day On Order Pad 0                                                                                                    |
|                                           | Month Total Supplier                                                                                                    |
|                                           | Suggested LVI. 0                                                                                                    |

- 3. The Dispense New Prescription Item window opens. Work through each tab as below;
  - On the *Select Prescribed Item* tab, search for and highlight a prescribed CONTROLLED DRUG (2) (or 3 if configured) item, and select the **[F10 Select]** button.
  - On the Enter Quantity tab, enter the Quantity Required in the text box and select the [F10 OK] button.

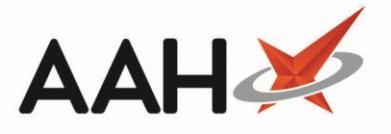

• On the *Enter Dosage Information* tab, enter the dosage code or manually type the dosage instruction into the text box and select the **[F10 – OK]** button.

| Dispense New Prescription It                  | tem on FP10 Prescription | – – ×                   |
|-----------------------------------------------|--------------------------|-------------------------|
| Select Proceribed Item                        | Diamorphine 10mg tabs    | 🗸 🗙 🚺 Add Own Drug      |
| <ul> <li>Selecting prescribed item</li> </ul> | Results                  |                         |
|                                               | F2 Diamorphine 10mg tabs | CONTROLLED DRUG (2) 📩   |
| Enter Quantity                                |                          |                         |
|                                               |                          |                         |
| Enter Dosage Information                      |                          |                         |
|                                               |                          |                         |
|                                               |                          |                         |
|                                               |                          |                         |
|                                               |                          |                         |
| Back                                          | Remove Favourite         | ✓ F10 - Select X Cancel |

If you want to add more than one item to the prescription, select the **[F6 – Next Item]** button and then **[ENTER]** on the keyboard to repeat the process.

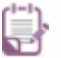

Any warnings and Flash Alerts associated with the item(s) will display as a pop-up window. These are colour-coded classed by severity, and will contain additional details for the items you are dispensing. Once you have read these, you can close the windows by pressing **[F10 – Confirm]**.

#### **Selecting the Dispensed Product Choice**

1. The patient's PMR displays, with the item(s) listed in the first quadrant. Highlight *Item 1* and select the **[F3 – Product Choice]** button.

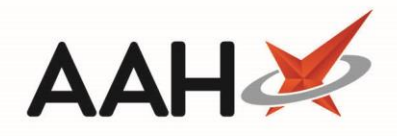

| ProScript Connect ▼<br>19 July 2018 16:49 | Search (CTRL+S) – 🔍 🖾 Responsible Pharmacist Victoria Smith   User The Supervisor – 🗖 🗙                                                                                                    |  |  |  |  |  |
|-------------------------------------------|----------------------------------------------------------------------------------------------------|--|--|--|--|--|
| My shortcuts 🕂                            | Search Workflow Manager POSTER, Gale (Mr) ×                                                                                                    |  |  |  |  |  |
| Redeem Owings                             |                                                                                                    |  |  |  |  |  |
| Reprints<br>F6                            | POSTER, Gale (Mr)     DOB 27 Jan 1979     NHS No     999 999 9654       35 Hillview Road, Pinner, United Kingdom, HA5 4PB     Age 39 years 5 months     EPS Status ●                                                                                                    |  |  |  |  |  |
| Ordering<br>F7                            | Patient Medication Record Patient Summary View Compliance                                                                                                    |  |  |  |  |  |
| Overdue Scripts<br>F8                     | Patient Create Product Change Change Next Add To Last Label Start                                                                                                    |  |  |  |  |  |
| MDS Prep                                  | F1 Details F2 Owing F3 Choice F4 Change F5 Change F5 Quantity F6 Item F7 Order F8 Item F9 Options F11 Again                                                                                                    |  |  |  |  |  |
| MDS Scripts Due                           | Additional Endorsements Stock Card Edit Warnings Nominate To My Pharmacy PTS  Restrictions MUR Drug Notes                                                                                                    |  |  |  |  |  |
| SDM                                       | Incident Report 🔹 Counselling Notes Interventions (1) Record Measurements 🔹 📦 🕹 Stock Merge                                                                                                    |  |  |  |  |  |
| Ctrl M                                    | FP10 POUPALOS. Stamatios (HATCH END MEDICAL CENTRE) 10 Diamorphine 10mg tabs                                                                                                    |  |  |  |  |  |
| Stock Manager                             | Take ONE every four hours when required                                                                                                    |  |  |  |  |  |
| MDS Manager                               | ENTER - Add New Item                                                                                                    |  |  |  |  |  |
| F11                                       | → 1) AMFEXA 10MG TABS 16/05/2018 SDM Finished WARNING: THIS MEDICINE MAY MAKE YOU FEELSLEEDY IE THIS                                                                                                    |  |  |  |  |  |
| ETP<br>Ctrl E                             |                                                                                                    |  |  |  |  |  |
| Script Q                                  | R 3) Propranolol 10mg tabs 25/04/2018 NOT DRINK ALCOHOL.                                                                                                    |  |  |  |  |  |
| RMS                                       | <ul> <li>★ 5) SPEDRA 200MG TABS 19/03/2018</li> </ul>                                                                                                    |  |  |  |  |  |
| Ctrl R                                    | Mr Gale Poster                                                                                                    |  |  |  |  |  |
| Support Centre<br>Ctrl T                  | Showing 12 months. Press Alt+S To Show all Show/Hide Details Group By: Drug                                                                                                    |  |  |  |  |  |
| ETP Tracker                               | Ouantity Dispansed Product Choice Dispansed Product Choice Dispansed Pr |  |  |  |  |  |
|                                           | Output         Dispense House Choice         Dispense House Choice         Dispense Choice         Dispense Choice         Dispense House Choice<                                                                                                    |  |  |  |  |  |
|                                           | Diamorphine 10mg tabs (100) MORTINIDALE (£2.38) 0401101 BNF Classification:                                                                                                    |  |  |  |  |  |
|                                           | 4.7.2 Opioid<br>analogsics<br>OUT of POCKET EXPENSES are NOT                                                                                                    |  |  |  |  |  |
|                                           | By Family V III I up Max Apr. Mar. Eph                                                                                                    |  |  |  |  |  |
|                                           | Robot Stock         0         Ning         Ning         Period         Robot Stock         0         10mg tabs         Cannot claim broken bulk unless the           Max Day         0.30         0.75         1.54         1.40         0         0         On Order Pad         10mg tabs         Cannot claim broken bulk unless the                                                                                                    |  |  |  |  |  |
|                                           | Month Total 0.30 0.91 2.18 2 0 0 CD reimbursement price of the smallest pack size listed in the DT is equal to or more                                                                                                    |  |  |  |  |  |
|                                           | Forms         1         4         5         2         0         O         Suggested Lvl. 1         than £50.                                                                                                    |  |  |  |  |  |

- The Choose Item(s) to Dispense window opens as a pop-up, and displays a full list of all available *Dispensible Items*.
   Locate and highlight the item that matches the pack you have ready to dispense, and select the [F2 All on Current Line] button to move the *Quantity* to the correct line, if required.
- 3. Save any changes by selecting the **[F10 OK]** button.

| Choose Item(s) to Dispense                      |                                                     |          |   |   |  |  |  |  |
|-------------------------------------------------|-----------------------------------------------------|----------|---|---|--|--|--|--|
| F2 - All on Current Line F3 - Distribute Evenly |                                                     |          |   |   |  |  |  |  |
| Total Quar                                      | ntity: 10                                           |          |   |   |  |  |  |  |
| Quantity                                        | Dispensible Items                                   | Pip Code | R | S |  |  |  |  |
|                                                 | Diamorphine 10mg tabs (100) AURUM (£1.08)           | 1041136  |   |   |  |  |  |  |
| 10.00                                           | Diamorphine 10mg tabs (100) MARTINDALE (£3.38)      | 0491191  |   |   |  |  |  |  |
|                                                 | Diamorphine 10mg tabs (100) VIRTUAL GENERIC 5015003 |          |   |   |  |  |  |  |
| Drug Notes 🔹                                    |                                                     |          |   |   |  |  |  |  |

4. Repeat this process for all Items on the PMR if required.

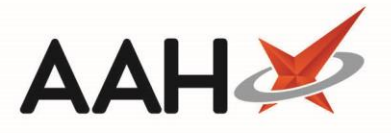

# **Endorsing the Prescription**

 The patient's PMR displays. Prior to saving, ensure you print the correct number of labels by pressing [F9 – Label Options].

If required, you can amend the prescriber details using the **[F7 – Change Prescriber]** button. This will update the prescriber in the Patient Details Form.

- 2. To endorse the prescription, select the [F8 Last Item] button.
- 3. The Prescription Type preview displays. Confirm the details, add the *Prescription Date* and select the **[F10 Save]** button.

For an NHS prescription, the *Prescription Date* is the later of either the date on which the prescription was signed, or a date indicated by the appropriate practitioner as the date before which it should not be dispensed. For private prescriptions, the *Prescription Date* will always be the date on which it was signed.

| Prescription Type:                                                                                                    | FP10 dispensed on                                                                                         | 19/07/2018 at 16:4                                                                             | 1     | -  |  | × |
|----------------------------------------------------------------------------------------------------|----------------------------------------------------------------------------------------------------|------------------------------------------------------------------------------------------------|-------|----|--|---|
| EMISWebCR1<br>50002<br>Fulford Grange,<br>Micklefield Lane,<br>Rawdon<br>Leeds<br>Yorkshire<br>LS19 6BA<br>FA773                                                                                                    | DOB<br>27/01/1979<br>Age<br>39 years 5 months                                                             | POSTER, Gale (Mr)<br>35 Hillview Road<br>Pinner<br>United Kingdom<br>HA5 4PB<br>[999 999 9654] |       |    |  |   |
| 1. 10/100<br>Diamorphine<br>10mg tabs<br>CD                                                                                                    | 10 Diamorphine 10                                                                                         | <b>)mg tabs</b><br>r hours when require                                                        | ed    | 10 |  |   |
| Paying Patient Evidence Seen Professional Fees 1                                                                                                    | POUPALOS, Stamat<br>HATCH END MEDIC<br>HATCH END HEALT<br>ROAD<br>HATCH END,PINNE<br>MIDDLESEX<br>HA5 4RD | ios<br>CAL CENTRE<br>'H CENTRE 577 UXBF<br>R                                                   | RIDGE |    |  |   |
| Prescription Date *                                                                                                    | 19/07/2018                                                                                                | 5                                                                                              |       |    |  |   |
| <ul> <li>Requires Attention Prescription notes</li> <li>F7 - Don't Print Labels</li> <li>F8 - Don't Endorse</li> <li>Alt+F10 - Same Patient Next Script</li> <li>Print Bag Label</li> <li>Prescription is clinically checked</li> <li>RD Script</li> </ul> |                                                                                                    |                                                                                                |       |    |  |   |

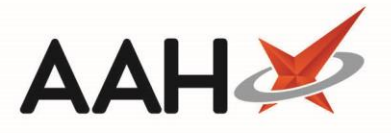

## **Completing the CDR Dispensed Goods Form**

The CDR Dispensed Goods Form displays with several sections completed based on the information you've already entered, such as the *Patient Details* and *Dispensing and prescriber details*.

The screen shot below is to see an example of the CDR Dispensed Goods window completed as Awaiting Collection and Collected.

| Awaiting Collection                                                        | ×                   |
|----------------------------------------------------------------------------|---------------------|
| Signed Order/Requisitions Purpose of requisition * Profession/Occupation * |                     |
| Patient Details                                                            |                     |
| Patient Name: * POSTER, Gale (Mr)                                          |                     |
| Patient Address: * 35 Hillview Road<br>Pinner                              |                     |
| United Kingdom                                                             |                     |
| HAS 4PB                                                                    |                     |
| Prescribed Drug * Diamorphine 10mg tabs                                    |                     |
|                                                                            |                     |
| Dispensed Drug * Diamorphine Tomg tabs (100) MARTINDALE                    |                     |
| Dispensed quantity * 10.00<br>(Total Unit(s))                              |                     |
| POUPALOS, Stamatios                                                        | cribor              |
| HATCH END MEDICAL CENTRE                                                   | CIIDEI              |
| Drug Expiry Date Select a date 15 Batch Number Quantity 0.00 F2 - Ad       | d More              |
| Dispenser Details                                                          |                     |
| Name * Ryan Peterson   Role * Pharmacist  Registration No * 891002         |                     |
| Date * 19/07/2018 15 Time * 16 : 55                                        |                     |
| Current CDR Stock Balance                                                  |                     |
| CDR Balance Pack(s) 0 Units 0.00 Total Units 0.00                          |                     |
| NOTE: This is the current CDR Balance, prior to collection.                |                     |
| Collection Details                                                         |                     |
| Collected Collection Date Collection Time hh : mm Supervised               |                     |
| Known to Pharmacist ID Requested ID Supplied ID Type                       | Ŧ                   |
| Collected by Patient Representative Collected by Health Care Professional  |                     |
| Name  Relationship                                                         |                     |
| Address                                                                    |                     |
| 200 *                                                                      |                     |
| CDR Balance adjustment                                                     | Cancel<br>tapose Is |

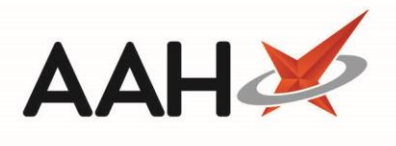

| CDR Dispensed Goods                            |                                                 |             |                       |                                         | Collected             |
|------------------------------------------------|-------------------------------------------------|-------------|-----------------------|-----------------------------------------|-----------------------|
| Signed Order/Requisiti                         | ions Purpose of requisition *                   |             |                       | Profession/Occupation                   | *                     |
| Patient Details                                | STER, Gale (Mr)                                 |             |                       |                                         |                       |
| Patient Address: * 35 F<br>Pinn<br>Unit<br>HA5 | Hillview Road<br>ner<br>ted Kingdom<br>5 4PB    |             |                       |                                         |                       |
| Dispensing and prescrib                        | ber details                                     |             |                       |                                         |                       |
| Prescribed Drug *                              | Diamorphine 10mg tabs                           |             |                       |                                         | ()                    |
| Dispensed Drug *                               | Diamorphine 10mg tabs (100) N                   | /ARTINDA    | LE                    |                                         | · ()                  |
| Dispensed quantity * [<br>(Total Unit(s))      | 10.00                                           |             |                       |                                         |                       |
| Prescriber Name *                              | POUPALOS, Stamatios<br>HATCH END MEDICAL CENTRE |             |                       |                                         | Search Prescriber     |
| Drug Expiry Date Selec                         | t a date 15 Batch Number                        |             |                       | Quantity 0.00                           | F2 - Add More         |
| Dispenser Details                              |                                                 |             |                       |                                         |                       |
| Name * Ryan Peterso                            | n 🔻 Role *                                      | Pharmacis   | st                    | <ul> <li>Registration No * 8</li> </ul> | 391002                |
| Date * 19/07/2018                              | 15 Time *                                       | 16 : 55     |                       |                                         |                       |
| Current CDR Stock Bala                         | nce                                             |             |                       |                                         |                       |
| CDR Balance Pack(s)                            | 0                                               | Units       | 0.00                  | Total Units                             | 0.00                  |
|                                                | NOTE: This                                      | is the curr | ent CDR Balance, prio | r to collection.                        |                       |
| Collection Details                             |                                                 |             |                       |                                         |                       |
| Collected                                      | Collection Date 19/07/2018                      |             | Collection Time       | 16 : 59 🔲 Supervised                    | ł                     |
| 📝 Known to Pharmacist                          | 📝 ID Requested 📝 ID Supplie                     | ed ID Typ   | pe Passport           |                                         | •                     |
| Collected by Patient R                         | Representative 📃 Collected by                   | Health Car  | e Professional        |                                         |                       |
| Name                                           | ✓ Relat                                         | ionship     |                       | v                                       |                       |
| Address                                        |                                                 |             |                       | 200 👻                                   |                       |
| CDR Balance adjustment                         | t                                               |             |                       | ✓ F10                                   | - Save to CD Register |

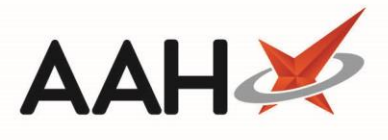

| Field/Section                             | Description                                                                                                    |
|-------------------------------------------|----------------------------------------------------------------------------------------------------|
|                                           | If your CDs are to be collected as part of a signed order or requisition, select the <i>Signed Order/Requisitions</i> tick box. This will;                                                                                                    |
| Signed order<br>transfer /<br>Requisition | <ul> <li>Enable the <i>Purpose of requisition</i> and <i>Profession/Occupation</i> fields which you must complete</li> <li>Change the Patient Details section to a Recipient Details section</li> <li>Change the <i>Collected by Patient Representative</i> option to <i>Collected by Recipient</i> in the <i>Collection Details</i> section, which will automatically be ticked once the <i>Collected</i> box is marked and will require manual completion of the recipient <i>Name, Relationship</i> to the patient and <i>Address</i>.</li> </ul>                                                                                                    |
| Patient Details/<br>Recipient Details     | The patient details are pre-populated. These details cannot be edited on this screen. If you wish to edit these, you will need to exit this screen and return to the patient's PMR.                                                                                                    |
| Dispensing and<br>prescriber<br>details   | The drug and prescriber details are pre-populated with the details entered when entering the new script. The prescriber details can be amended here, if required, by using the <b>[Search Prescriber]</b> button. Updating the prescriber here will not update the patient's PMR.                                                                                                    |
| Dispenser<br>Details                      | The signed-in user name and their role are populated by default if configured, but you may have to manually enter the registration number. Otherwise you must fill these details in manually. The <i>Date</i> and <i>Time</i> fields are read-only based on the system date and time of dispensing.                                                                                                    |
| Current CDR<br>Stock Balance              | This section provides you with an indication of your current CDR balance prior to collection.<br>It is not directly editable, but you can use the <b>[CDR Balance adjustment]</b> button to adjust<br>the CD Stock Balance for the selected item if required.                                                                                                    |
| Collection<br>Details                     | <ul> <li>This section should only be completed if your patient is collecting their medication now.<br/>You can enable the <i>Collection Details</i> section by selecting the <i>Collected</i> tick box and;</li> <li>Edit the <i>Collection Time</i> with the time of collection. This cannot be a future time, or a time before the dispensing event took place if both dispensing and collection occur on the same day.</li> <li>Select whether the item was <i>Supervised</i>, in which case the recipient is considered to be the patient. Selecting that the items were collected by a <i>Patient Representative</i> or <i>Health Care Professional</i> after ticking the <i>Supervised</i> box will deselect and disable this field. You cannot select this field if this is a signed order/requisition.</li> <li>Select whether the recipient is known to the pharmacist, if ID has been requested, if ID has been supplied, and if supplied, enter which type of ID was supplied e.g. Driving License</li> <li>Select whether the item was collected by a Patient Representative or Health Care Professional. This will disable the <i>Supervised</i> tick box. If this is a signed order/requisition, <i>Collected by Recipient</i> will replace the <i>Collected by Patient Representative</i> option and will be selected by default.</li> <li>If selected, enter the Patient Representative, Health Care Professional or Recipient's <i>Name, Relationship</i>, and <i>Address</i>.</li> </ul> |

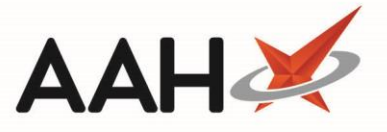

If you want to save the item as awaiting collection, deselect the *Collected* tick box in the *Collection Details* section.

If there is no CDR balance available for the item and you attempt to save the entry as *Collected*, the system will advise that you will not be able to do this, and will highlight the item's current CDR balance. You can adjust the CDR balance from the CDR Dispensed Goods form by clicking **[CDR Balance adjustment]** and pressing **[F9 – Edit Balance]**.

If you do adjust the CDR balance, an alert may appear if attempting to save the CD entry as *Collected* to the CD Register. This will advise that the *Collection Time* must be after the latest CDR balance adjustment. The alert will also provide the date and time the latest adjustment was completed. In this instance, ensure that the *Collection Time* is updated to reflect the actual collection time, which will most likely be the current/system time and only a minute or two greater than the time that is currently entered in this field. This will ensure that the CD Register entry for both the balance adjustment and collection event is displayed correctly, by order of events.

### Saving the CDR Dispensed Goods Form

- 1. Once any required changes have been made, you can save the CDR Dispensed Goods form by;
  - Using the **[F10 Save as Awaiting Collection]** button if no *Collection Details* have been entered. This will add an entry to the *Items Awaiting Collection* tab of the CDR Manager.
  - Using the [F10 Save to CD Register] button if *Collection Details* have been completed.
- 2. ProScript Connect will generate the endorsement, label(s), and bag label.
- 3. You are returned to the ProScript Connect Search Screen.

#### **CD Register Entry**

Marking CD entries as collected is an event that will write an entry into the CD Register which can be viewed when printing and/or exporting a CD Register report and will display;

- The Date Supply received or date supplied column populated with;
  - $\circ$   $\quad$  The date and time the event occurred
  - A unique CDR ID
  - o The pack size and unit of measure of the CD
  - $\circ$  ~ Name, role and registration number of the user
- The Name and address of person or firm supplied column populated with the patient, or signed order transfer/requisition details
- The Details of authority to possess column populated with the prescriber details, if applicable
- The *Person collecting controlled drug* column populated with either the patient, recipient, health care professional or patient representative name and address
- If proof of identity was requested and if proof of identity was provided
- The Quantity Supplied i.e. The Dispensed quantity figure entered within the CDR Dispensed Goods window
- The total running Balance after the event
- *Notes* describing the event, which could include;

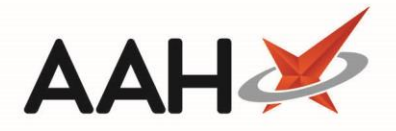

- Details of ID provided and if the person collecting the CD(s) was known to the pharmacist
- Signed order transfer/requisition details
- Prescription serial number and instalment X of Y details (SDM only)
- Owing status

|                                                                                                    |                                           |                      |                                                                                                    | СГ                                                                                                    | ) Register                                                                                                    |                                                                                          |                                                                               |                      |          |                                                                                                    |
|----------------------------------------------------------------------------------------------------|-------------------------------------------|----------------------|----------------------------------------------------------------------------------------------------|----------------------------------------------------------------------------------------------------|----------------------------------------------------------------------------------------------------|------------------------------------------------------------------------------------------|-------------------------------------------------------------------------------|----------------------|----------|----------------------------------------------------------------------------------------------------|
| From: 02/03/2018 To: 02/03/2018                                                                                    |                                           |                      |                                                                                                    |                                                                                                    |                                                                                                    |                                                                                          |                                                                               |                      |          |                                                                                                    |
|                                                                                                    | Received                                  | 4                    |                                                                                                    |                                                                                                    | Supplied                                                                                                    |                                                                                          |                                                                               |                      | 1        |                                                                                                    |
| Date Supply<br>received or date<br>supplied                                                                        | Name and address<br>from whom<br>received | Quantity<br>Received | Name and<br>address of<br>person or<br>firm supplied                                                                     | Details of<br>authority to<br>posess;<br>prescriber or<br>licence<br>holder's<br>details                                       | Person collecting<br>schedule 2 controlled<br>drug (patient / patient's<br>rep / healthcare<br>professional) and if<br>healthcare professional,<br>name and address | Was proof<br>of identity<br>requested<br>of patient /<br>patient's<br>rep? (Yes /<br>No) | Was proof<br>of identity<br>of person<br>collecting<br>provided<br>(Yes / No) | Quantity<br>Supplied | Balance  | Notes                                                                                                    |
| 02/03/2018 15:32<br>CDR ID: 891<br>Pack Size: 500 ml<br>Name: Victoria Smith<br>Role: Pharmacist<br>RegNo: 1234567 |                                           |                      | HOLLAND, Clare<br>Susan (Miss)<br>77 Nightington<br>Avenue<br>Kings Langley<br>Hertfordshire<br>WD4 5DR                  | LEVISON, WB<br>CALLOWLAND<br>SURGERY<br>THE<br>CALLOWLAND<br>SURGERY 141A<br>LEAVESDEN<br>ROAD<br>WATFORD<br>HERTFORDSHIR<br>E | Patient:<br>HOLLAND, Clare Susan (Miss)<br>77 Nightington Avenue<br>Kings Langley<br>Hertfordshire<br>WD4 5DR                                                       | Yes                                                                                      | Yes                                                                           | 100.00               | 5,390.00 | Known To<br>Pharmacist<br>ID: Driving License                                                                       |
| 02/03/2018 15:34<br>CDR ID: 892<br>Pack Size: 500 ml<br>Name: Victoria Smith<br>Role: Pharmacist<br>RegNo: 1234567 |                                           |                      | Signed Order/<br>Requisition<br>Michael Boughton<br>24/7 Pharmacy,<br>124 High Street,<br>Hemel<br>Hempstead, HP1<br>9LP | WD24 5DG<br>RegNo: G8601416                                                                                                    | Patient Recipient:<br>Michael Boughton<br>Relationship:<br>Hemel branch Pharmacist<br>24/7 Pharmacy,<br>124 High Street,<br>Hemel Hempstead,<br>HP1 9LP             | No                                                                                       | No                                                                            | 1,000.00             | 4,390.00 | Purpose of<br>Requisition: Branch<br>transfer<br>Profession/<br>Occupation:<br>Pharmacist<br>Known To<br>Pharmacist |
| 02/03/2018 15:39<br>CDR ID: 893<br>Pack Size: 500 ml<br>Name: Victoria Smith<br>Role: Pharmacist<br>RegNo: 1234567 |                                           |                      | PETERS, Ryan<br>(Mr)<br>42 Hunters Close<br>Watford<br>Hertfordshire<br>WD19 9RF                                         | BROWNFIELD<br>MON, Mark<br>KINGS LANGLEY<br>SURGERY<br>KINGS LANGLEY<br>SURGERY THE<br>NAP<br>KINGS LANGLEY<br>HERTFORDSHIR    | Patient:<br>PETERS, Ryan (Mr)<br>42 Hunters Close<br>Watford<br>Hertfordshire<br>WD19 9RF                                                                           | Yes                                                                                      | Yes                                                                           | 100.00               | 4,290.00 | Serial Number:<br>ADDED: 02-03-18<br>15:38:15.84<br>Instalment 1 of 12<br>ID: Passport                              |

# **Revision History**

| Version Number | Date         | Revision Details | Author(s)            |
|----------------|--------------|------------------|----------------------|
| 1.0            | 11 June 2019 |                  | Joanne Hibbert-Gorst |

## **Contact us**

For more information contact: **Telephone: 0344 209 2601** 

Not to be reproduced or copied without the consent of AAH Pharmaceuticals Limited 2019.